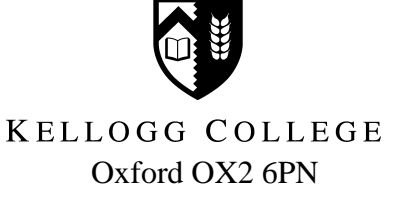

## How to Book the College Punt Using WebLearn

- 1. Go to WebLearn (<u>www.weblearn.ox.ac.uk</u>) and sign in using your username and password.
- 2. The College Punt site can be found under 'My Active Sites' or through the Kellogg College site.
- 3. Click on 'Sign-up'. You should see a list of 'meetings' similar to this:

| Important<br>Information<br>Sign-up Q<br>Calender<br>Sign-up Q<br>Calender<br>Sign-up Q<br>Calender<br>Heb Q<br>uers preser:       Meeting<br>Info       Mobile<br>Info       Organiser       Location       Date A       Time       Status       Rem<br>Part<br>Colese<br>Distance         Galender<br>Heb Q<br>uers preser:       Colege Punt       Import<br>Part<br>Part<br>Distance       Christopher<br>Hampson       Chervell Boathouse,<br>Oxford       Mon, 02/04/12       10:00 AM - 12:00 PM       Closed       Import<br>Part<br>Part<br>Part<br>Part<br>Part<br>Part<br>Part<br>Pa                                                                                                    | Home 🏡                                          | Sign-up                 |                |                        |                               |               |                     |               |        |
|----------------------------------------------------------------------------------------------------|-------------------------------------------------|-------------------------|----------------|------------------------|-------------------------------|---------------|---------------------|---------------|--------|
| Sign up V       Image up V       Image up V <td>Important<br/>Information</td> <td>Meeting<br/><u>Title</u></td> <td>Mobile<br/>info</td> <td><u>Organiser</u></td> <td>Location</td> <td><u>Date</u> ≜</td> <td>Time</td> <td><u>Status</u></td> <td>Remove</td>                                                                                                    | Important<br>Information                        | Meeting<br><u>Title</u> | Mobile<br>info | <u>Organiser</u>       | Location                      | <u>Date</u> ≜ | Time                | <u>Status</u> | Remove |
| Heig @         College Punt         Christopher Hampson         Cherwell Boathouse, Oxford         Mon, 02/04/12         12:00 PM - 2:00 PM         In Progress         In           College Punt         Image         Image         Christopher Hampson         Cherwell Boathouse, Oxford         Mon, 02/04/12         12:00 PM - 2:00 PM         On Wait List         Image         Image         Imag                                                                                                    | <u>Calendar</u>                                 | College Punt            |                | Christopher<br>Hampson | Cherwell Boathouse,<br>Oxford | Mon, 02/04/12 | 10:00 AM - 12:00 PM | Closed        |        |
| College Punt       Image: Christopher Hampson       Cherwell Boathouse, Oxford       Mon, 02/04/12       2:00 PM - 4:00 PM       On Wait List       Image: College Punt       Image: Christopher Hampson       Cherwell Boathouse, Oxford       Mon, 02/04/12       4:00 PM - 6:00 PM       Available       Image: College Punt       Image: College Punt       Image: Christopher Hampson       Cherwell Boathouse, Oxford       Mon, 02/04/12       6:00 PM - 6:00 PM       Available       Image: College Punt       Image: Christopher Hampson       Cherwell Boathouse, Oxford       Mon, 02/04/12       6:00 PM - 8:00 PM       Signed up       Image: College Punt       Image: Christopher Hampson       Cherwell Boathouse, Oxford       Mon, 02/04/12       8:00 PM - 10:00 PM       Full       Image: College Punt       Image: Christopher Hampson       Cherwell Boathouse, Oxford       Mon, 02/04/12       10:00 AM - 12:00 PM       Available       Image: Christopher Hampson       Image: Cherwell Boathouse, Oxford       Tue, 03/04/12       10:00 AM - 12:00 PM       Available       Image: Cherwell Boathouse, Oxford       Tue, 03/04/12       10:00 AM - 12:00 PM       Available       Image: Cherwell Boathouse, Oxford       Tue, 03/04/12       10:00 AM - 12:00 PM       Available       Image: Cherwell Boathouse, Oxford       Tue, 03/04/12       10:00 AM - 12:00 PM       Available       Image: Cherwell Boathouse, Oxford       Tue, 03/04/12       10:00 AM - 12:00 PM       Available       Image: Cherwell Bo                                                                                                    | Help 😡<br>Users present:<br>Christopher Hampson | College Punt            | nðx<br>e       | Christopher<br>Hampson | Cherwell Boathouse,<br>Oxford | Mon, 02/04/12 | 12:00 PM - 2:00 PM  | In Progress   |        |
| College Punt       Image: Second Second |                                                 | College Punt            |                | Christopher<br>Hampson | Cherwell Boathouse,<br>Oxford | Mon, 02/04/12 | 2:00 PM - 4:00 PM   | On Wait List  |        |
| College Punt       Christopher       Christopher       Christopher       Christopher       Signed up       College Punt         College Punt       College Punt       Christopher       Christopher       Christopher       Mon, 02/04/12       8:00 PM - 8:00 PM       Full       Image: College Punt       Full       Image: College Punt       Christopher       Christopher       Christopher       Christopher       Christopher       Tue, 03/04/12       8:00 PM - 10:00 PM       Full       Image: College Punt       Christopher       Christopher       Christopher       Christopher       Tue, 03/04/12       10:00 AM - 12:00 PM       Available       Image: College Punt       Christopher       Christopher       Christopher       Christopher       Tue, 03/04/12       12:00 PM - 2:00 PM       Available       Image: College Punt       Christopher       Christopher       Christopher       Christopher       Christopher       Christopher       Tue, 03/04/12       12:00 PM - 2:00 PM       Available       Image: College Punt       Christopher       Christopher                                                                                                    |                                                 | College Punt            |                | Christopher<br>Hampson | Cherwell Boathouse,<br>Oxford | Mon, 02/04/12 | 4:00 PM - 6:00 PM   | Available     |        |
| College Punt       Image: Second Second |                                                 | College Punt            |                | Christopher<br>Hampson | Cherwell Boathouse,<br>Oxford | Mon, 02/04/12 | 6:00 PM - 8:00 PM   | Signed up     |        |
| College Punt       Christopher<br>Hampson       Cherwell Boathouse,<br>Oxford       Tue, 03/04/12       10:00 AM - 12:00 PM       Available       Image: College Punt         College Punt       Christopher<br>Hampson       Cherwell Boathouse,<br>Oxford       Tue, 03/04/12       12:00 PM - 2:00 PM       Available       Image: College Punt         College Punt       Christopher<br>Hampson       Cherwell Boathouse,<br>Oxford       Tue, 03/04/12       12:00 PM - 2:00 PM       Available       Image: College Punt                                                                                                    |                                                 | College Punt            |                | Christopher<br>Hampson | Cherwell Boathouse,<br>Oxford | Mon, 02/04/12 | 8:00 PM - 10:00 PM  | Full          |        |
| College Punt       Christopher<br>Hampson       Cherwell Boathouse,<br>Oxford       Tue, 03/04/12       12:00 PM - 2:00 PM       Available         College Punt       Christopher<br>Hampson       Cherwell Boathouse,<br>Oxford       Tue, 03/04/12       2:00 PM - 4:00 PM       Available       Image: Christopher<br>Cherwell Boathouse, Oxford                                                                                                    |                                                 | College Punt            |                | Christopher<br>Hampson | Cherwell Boathouse,<br>Oxford | Tue, 03/04/12 | 10:00 AM - 12:00 PM | Available     |        |
| College Punt Christopher Cherwell Boathouse, Tue, 03/04/12 2:00 PM - 4:00 PM Available                                                                                                    |                                                 | College Punt            |                | Christopher<br>Hampson | Cherwell Boathouse,<br>Oxford | Tue, 03/04/12 | 12:00 PM - 2:00 PM  | Available     |        |
|                                                                                                    |                                                 | College Punt            | Rbx            | Christopher<br>Hampson | Cherwell Boathouse,<br>Oxford | Tue, 03/04/12 | 2:00 PM - 4:00 PM   | Available     |        |

4. Click on the blue hyperlink 'College Punt' to the right of your preferred session. You will then be taken to a screen like this:

| Welcome Colleges                                                                                                   | Kellogg College                                                                                                    | College Punt                                                                                                    |                                                                                                    |                                                                                                    | Leave access ro                                                              | My Workspace My Active Sites 🔻                                         |
|----------------------------------------------------------------------------------------------------|----------------------------------------------------------------------------------------------------|----------------------------------------------------------------------------------------------------|----------------------------------------------------------------------------------------------------|----------------------------------------------------------------------------------------------------|------------------------------------------------------------------------------|------------------------------------------------------------------------|
| Home 🏫                                                                                                    | Sign-up                                                                                                    |                                                                                                    |                                                                                                    |                                                                                                    |                                                                              | <u></u>                                                                |
| Important<br>Information<br>Sign-up<br>Calendar<br>Site Info<br>B<br>Help<br>Users present:<br>Christopher Hampson | Meetings<br>Title:<br>Organizer:<br>Location:<br>Meeting Date:<br>Time Period:<br>Sign-up Begins:<br>Sign-up Ends:<br>Available To:<br>Description: | <ul> <li>College Punt</li> <li>Christopher Hampso</li> <li>Cherwell Boathouse,</li> <li>Tuesday, 03 April 20</li> <li>10:00 AM - 12:00 P</li> <li>Tuesday, 20 March 2</li> <li>Tuesday, 20 April 20</li> <li>Show site(s)/grou</li> <li>The College Punt is a</li> <li>and return the punt</li> <li>You will receive a rei</li> <li>(University Card or C)</li> <li>Queries should be di</li> </ul> | n<br>Oxford<br>12<br>M<br>012, 9:00 AM<br>12, 9:00 AM<br>(s) details<br>vailable for periods of to<br>on time; failure to do so<br>minder of your booking b<br>iollege Punt Card).<br>rected to <u>bookings@kelib</u> | vo hours. Two consecutive slots may<br>causes inconvenience for other user:<br>y e-mail one day prior. Please print 1<br><u>eg.ox.ac.uk</u> . | be booked by a College Member.<br>S.<br>this e-mail and take it with you ali | Please ensure that you collect<br>ong with your College identification |
|                                                                                                    |                                                                                                    |                                                                                                    | V 12 12 22                                                                                                    |                                                                                                    |                                                                              | <ul> <li>Hide meeting info above</li> </ul>                            |
|                                                                                                    | Time Slot                                                                                                    |                                                                                                    | Available Places                                                                                                    | Participants                                                                                                    | Your Status                                                                  | Action                                                                 |
|                                                                                                    | 10:00 AM - 12:00                                                                                                    | PM                                                                                                    | 1                                                                                                    | Private                                                                                                    |                                                                              | Sign Up                                                                |
|                                                                                                    | Back                                                                                                    |                                                                                                    |                                                                                                    |                                                                                                    |                                                                              |                                                                        |
| Done                                                                                                    |                                                                                                    |                                                                                                    |                                                                                                    |                                                                                                    |                                                                              | 😌 Internet 🋛 🖓 🔹 🔍 100% 🔹                                              |

5. Click on the 'Sign-up' button. You have now booked the College Punt for a period of two hours.

| Home 📣                                                                                                    |                                                                                                    |                                                                                                    |                                                                                                    |                                                                                                    |                                                                                           |                                                                                    |
|----------------------------------------------------------------------------------------------------|----------------------------------------------------------------------------------------------------|----------------------------------------------------------------------------------------------------|----------------------------------------------------------------------------------------------------|----------------------------------------------------------------------------------------------------|-------------------------------------------------------------------------------------------|------------------------------------------------------------------------------------|
| TIONIC AND                                                                                                    | Export Print                                                                                                    |                                                                                                    |                                                                                                    |                                                                                                    |                                                                                           |                                                                                    |
| Important<br>Information<br>Sign-up<br>Calendar<br>Site Info<br>Site Info<br>Site Info<br>Users present:<br>Christopher Hampson | Meetings<br>Title:<br>Organizer:<br>Location:<br>Meeting Date:<br>Time Period:<br>Sign-up Begins:<br>Sign-up Ends:<br>Available To:<br>Description: | <ul> <li>College Punt</li> <li>Christopher Hamps</li> <li>Cherwell Boathouse</li> <li>Tuesday, 03 April 2</li> <li>10:00 AM - 12:00</li> <li>Tuesday, 20 March</li> <li>Tuesday, 20 March</li> <li>Tuesday, 20 March</li> <li>Tuesday, 03 April 2</li> <li>Show site(s)/gro</li> <li>The College Punt is</li> <li>and return the punt</li> <li>You will receive a r</li> <li>(University Card or</li> <li>Queries should be of</li> </ul> | on<br>, Oxford<br>012<br>PM<br>2012, 9:00 AM<br>012, 9:00 AM<br>012, 9:00 AM<br>up(s) details<br>available for periods of t<br>con time; failure to do to<br>college Punt Card).<br>firected to <u>bookings@kelli</u> | wo hours. Two consecutive slo<br>causes inconvenience for oth<br>by e-mail one day prior. Please<br>oge.ox.ac.uk. | its may be booked by a College Men<br>er users.<br>: print this e-mail and take it with y | nber. Please ensure that you collect<br>you along with your College identification |
|                                                                                                    | Time Slot                                                                                                    |                                                                                                    | Available Diaces                                                                                                    | Darticipants                                                                                                    | Your Status                                                                               | <ul> <li>Hide meeting info above</li> <li>Action</li> </ul>                        |
|                                                                                                    | 10:00 AM - 12:00 PM                                                                                                    |                                                                                                    | None                                                                                                    | Private                                                                                                    | Signed up                                                                                 | Cancel Sign-up                                                                     |
|                                                                                                    | Back                                                                                                    |                                                                                                    |                                                                                                    |                                                                                                    |                                                                                           |                                                                                    |
|                                                                                                    |                                                                                                    |                                                                                                    |                                                                                                    |                                                                                                    |                                                                                           |                                                                                    |

- 6. You can cancel your booking at any time by clicking on the 'Cancel Sign-up' button. Please do this if your plans change so that other people can use the slot.
- 7. Slots that are taken will be marked 'Full' if taken by another College Member and 'Signed-up' if taken by you.

| College Punt | Christopher Hampson | Cherwell Boathouse, Oxford | Mon, 02/04/12 | 6:00 PM - 8:00 PM  | Signed up |
|--------------|---------------------|----------------------------|---------------|--------------------|-----------|
| College Punt | Christopher Hampson | Cherwell Boathouse, Oxford | Mon, 02/04/12 | 8:00 PM - 10:00 PM | Full      |

8. If you wish to you can add your name to the waiting list for a slot that has already been taken. To do this click on the link next to that slot as before. You will now have the option to 'Join Wait List'. Simply click on the button you will be notified if the slot becomes available.

| Welcome Colleges                                                                                     | Kellogg College College P                                                                                                    | unt                                                                                                    |                                               | Leave acces        | s role My Workspace My Active Sites 🔻                       |
|----------------------------------------------------------------------------------------------------|----------------------------------------------------------------------------------------------------|----------------------------------------------------------------------------------------------------|-----------------------------------------------|--------------------|-------------------------------------------------------------|
| Liong 🔺                                                                                              | 💈 Sign-up                                                                                                    |                                                                                                    |                                               |                    | 0                                                           |
| Home m                                                                                               | Export Print                                                                                                    |                                                                                                    |                                               |                    |                                                             |
| Information<br>Sign-up V<br>Calendar<br>Site Info<br>Help V<br>Users present:<br>Christopher Hampson | Meetings<br>Title: $\bigcirc$ Co<br>Organizer: Christ<br>Location: Cherw<br>Meeting Date: Mond;<br>Time Period: 8:00 F<br>Sign-up Begins: Mond;<br>Sign-up Ends: Mond;<br>Available To: > Sh | llege Punt<br>opher Hampson<br>rell Boathouse, Oxford<br>ay, 02 April 2012<br>XM - 10:00 PM<br>ay, 19 March 2012, 7:00 PM<br>ay, 02 April 2012, 9:00 PM<br>ow site(s)/group(s) details |                                               |                    |                                                             |
|                                                                                                    | Description:<br>Time Slot                                                                                                    | Available Places                                                                                                    | Participants                                  | Your Status        | <ul> <li>Hide meeting info above</li> <li>Action</li> </ul> |
|                                                                                                    | 8:00 PM - 10:00 PM                                                                                                    | None                                                                                                    | Private                                       |                    | Join Wait List                                              |
|                                                                                                    | Back                                                                                                    |                                                                                                    |                                               |                    |                                                             |
|                                                                                                    |                                                                                                    | Contact Us                                                                                                    | Terms & Conditions   Accessibilit             | y Help I           |                                                             |
|                                                                                                    |                                                                                                    | Powered by                                                                                                    | Sakai Oxford University<br>Computing Services | 8                  |                                                             |
|                                                                                                    |                                                                                                    | Where                                                                                                    | not otherwise claimed, (@) Oxford.            |                    |                                                             |
| Done                                                                                                 |                                                                                                    | webLearn - 2.6-ox10.1 - Saka                                                                                                    | 2.5.x - server worker-s.tive.sakai.ap         | p-v.man.sysdev.tid | 🕒 Internet 🌆 👻 🍕 100%                                       |

9. You will receive an e-mail confirming your booking 24 hours prior to the start time. It is important that you print this e-mail and take it with you to the Cherwell Boathouse along with your University Card or Punt Card.